## 「高雄市役男體位查詢」系統操作說明

為打造高雄成為全國首座民政智慧城市,高雄市政府民政局推出「役男體位查詢系統」,役男可於完成體 檢後約三至四週,用智慧型手機下載「高雄市戶政線上 e 指通 APP」或至兵役處網站首頁專區,簡單輸入 個人資料,即可線上得知體檢後體位判定結果。下載 APP 或網頁查詢方式如下:

## (一) <u>App 查詢使用方法: 簡單 4 步驟即可完成手機 APP 查詢。</u>

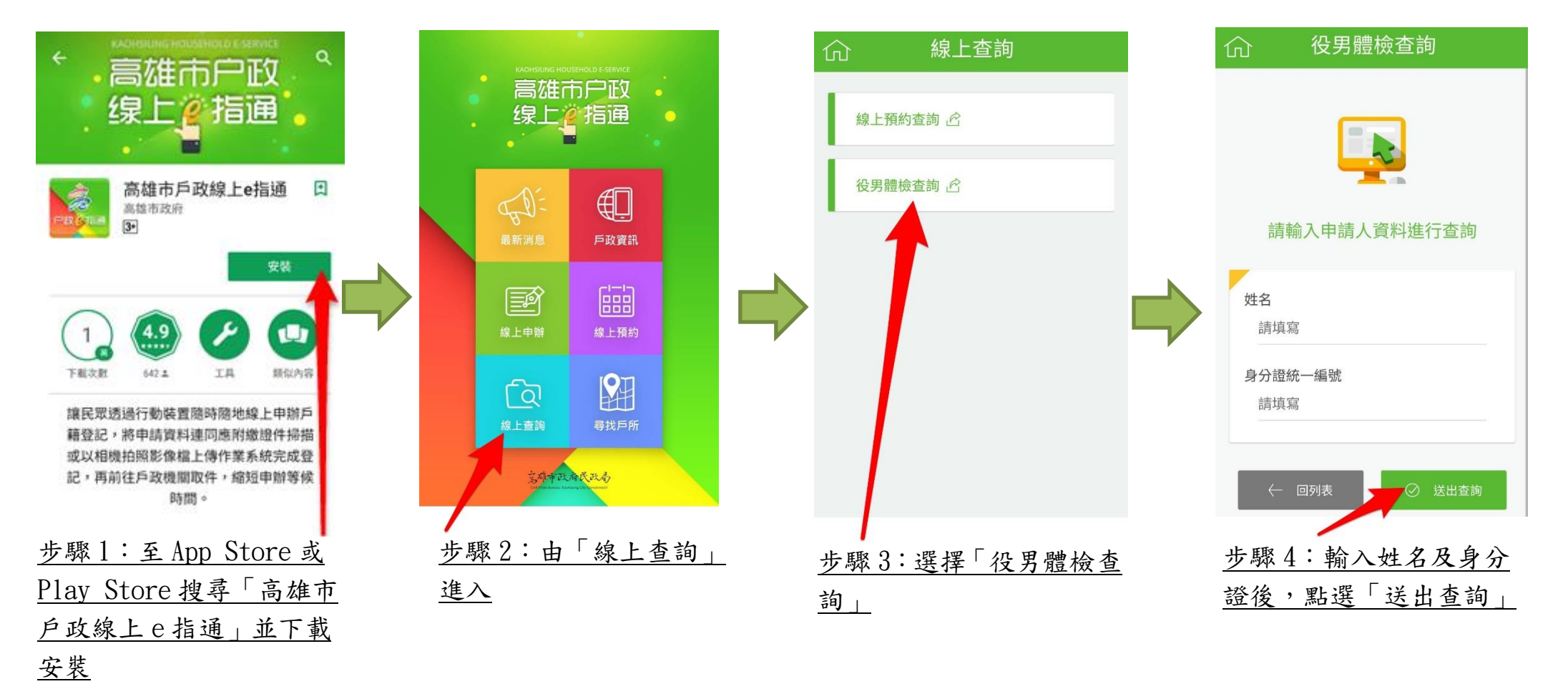

## (二)電腦網頁查詢方法: 簡單2步驟,多種方式。

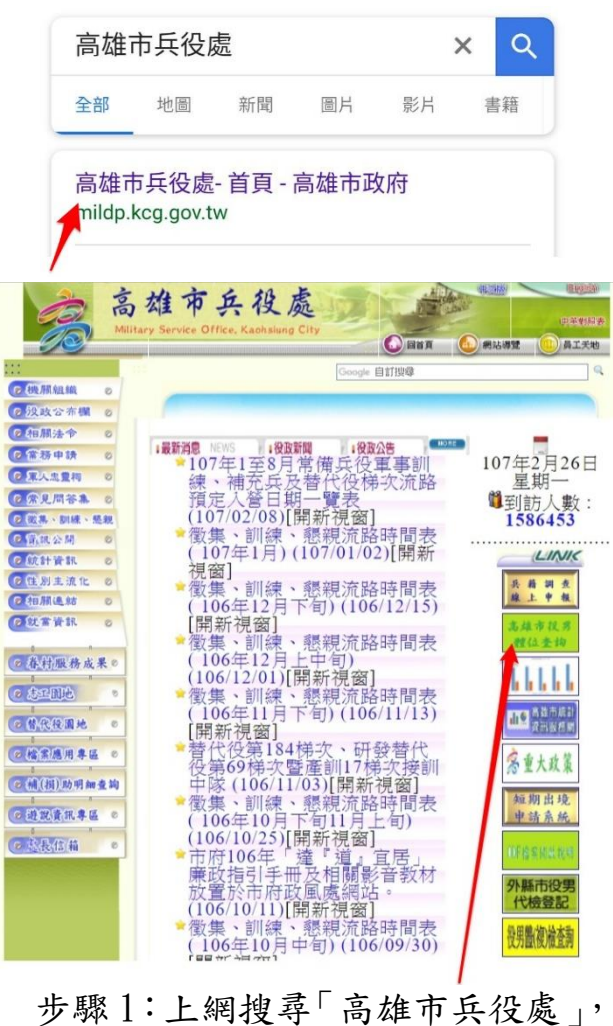

<u>由本處首頁右方綠色的「高雄市役</u> 男體位查詢」連結進入

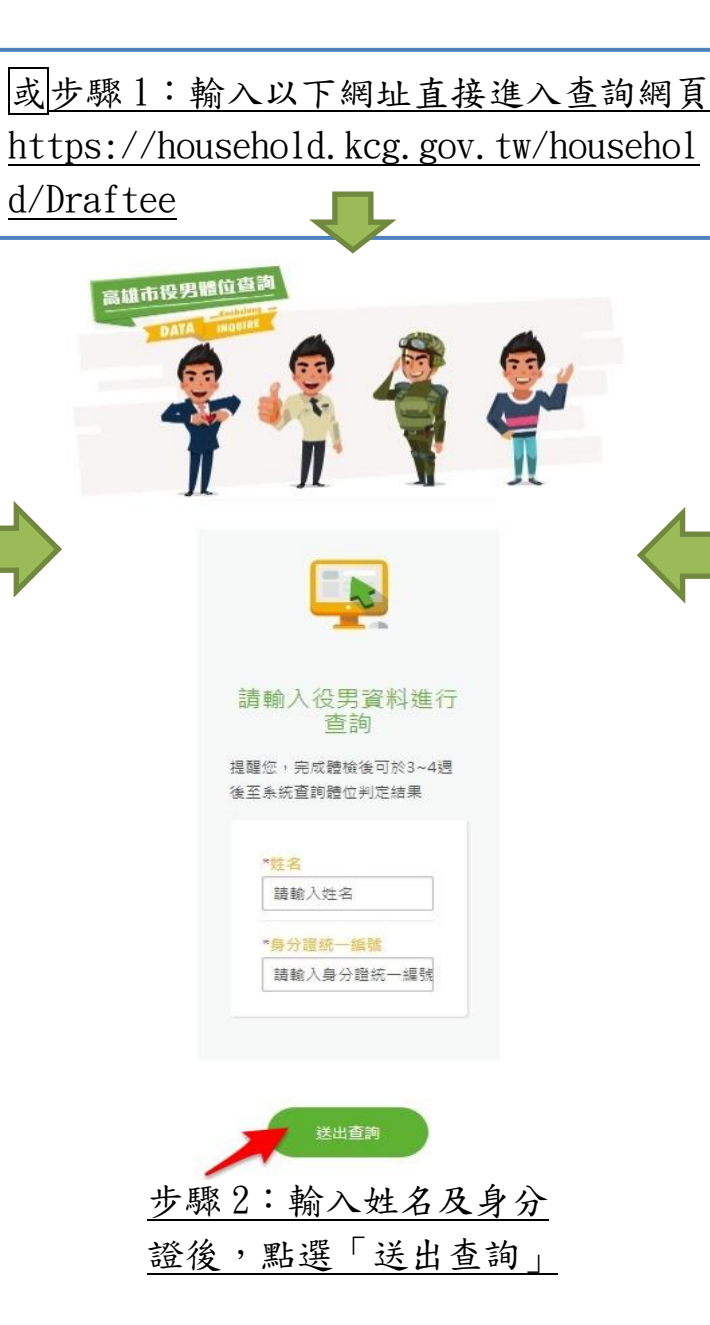

| 高雄市 | 市役男體位查詢 |    |    |    | ×   | Q  |  |
|-----|---------|----|----|----|-----|----|--|
| 全部  | 新聞      | 地圖 | 圖片 | 影片 | III | 書籍 |  |

## 高雄市兵役處-首頁 - 高雄市政府 mildp.kcg.gov.tw

開新視窗到「兵籍調查線上作業」·開新視窗到「 役男查詢體位判定系統」·開新視窗到「高雄市 徵 集入營人數」·開新視窗到「高雄市統計資訊服務 網」·開新視窗到「高雄市政府重大政策」.

| 高雄市役男體位查詢<br>https://household.kcg.gov.tw › Draftee           |
|---------------------------------------------------------------|
| 計輸入役男資料進行查詢.提醒您,完成體檢後可<br><3~4週後至系統查詢體位判定結果.*姓名.*身分<br>證統一編號. |
| 您於 2018/2/25 造訪這個網頁。                                          |
| 或步驟1:上網搜尋「高雄市役男                                               |
| —<br>99. · · · · · · · · · · · · · · · · · ·                  |

體位查詢」,直接進入查詢網頁